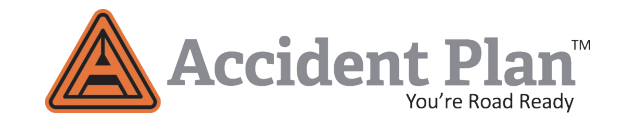

## **Getting Started with Accident Plan**

Please follow these easy set up instructions and install Accident Plan today.

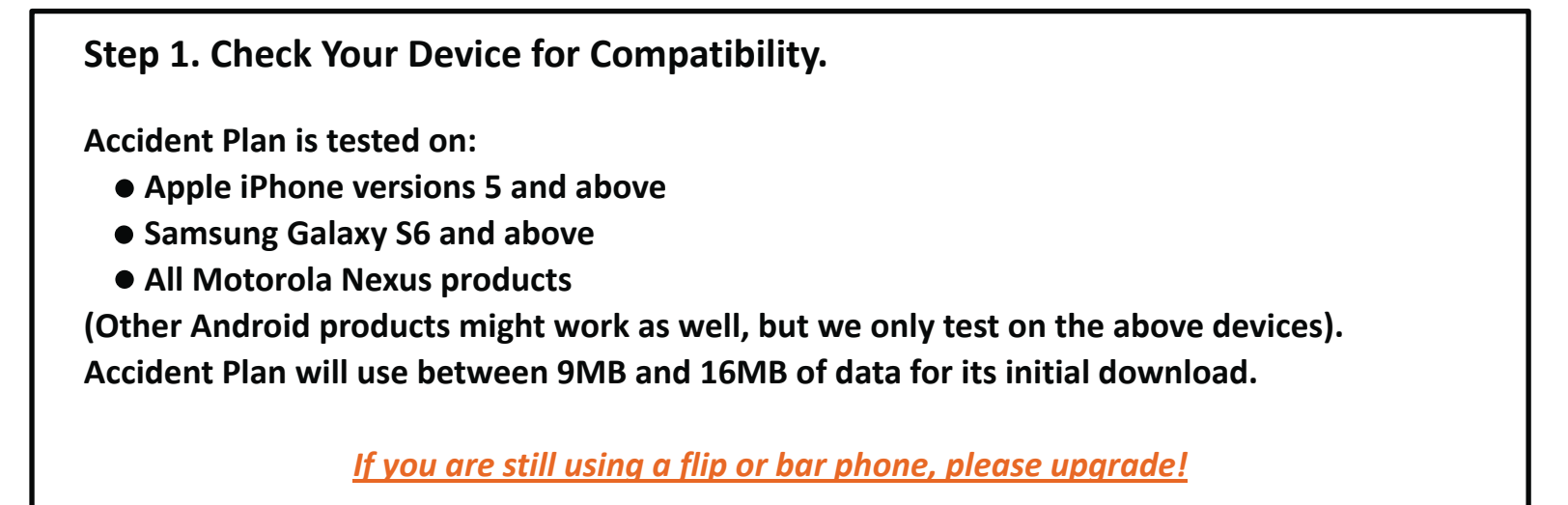

Step 2. Get Connected.

It's best to download all applications over Wi Fi; or at least a strong cell signal.

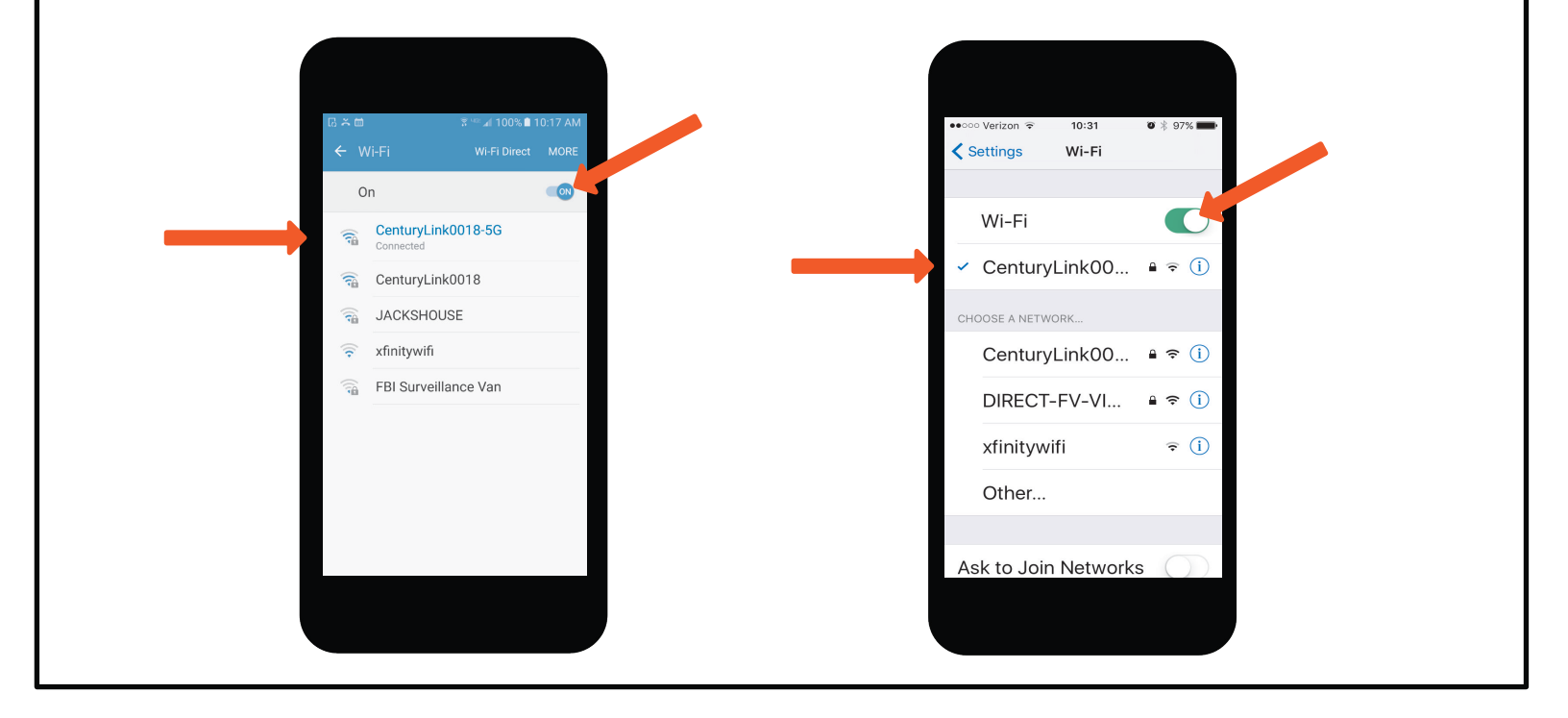

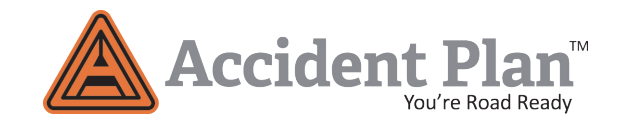

### Step 3. Download Accident Plan from the App Store or Google Play.

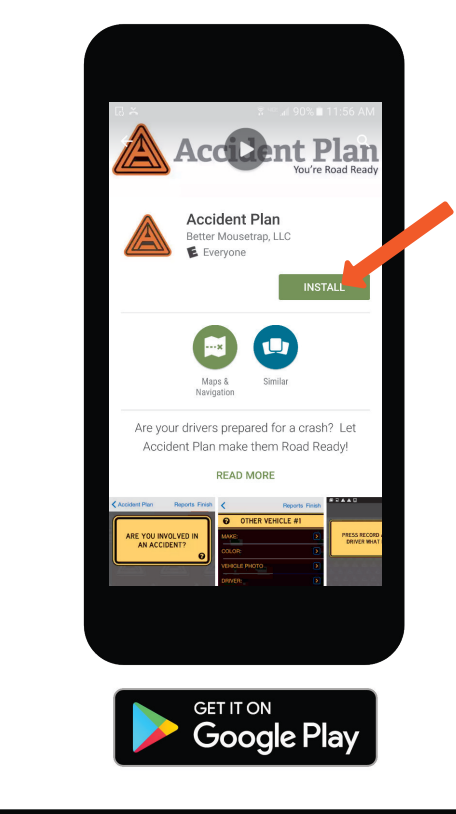

You can click the links provided in your subscription confirmation email.

Or click these links to visit the <u>App Store</u> or <u>Google Play</u> on your phone or tablet and search Accident Plan. It will display with our triangle.

There is no charge to download the application.

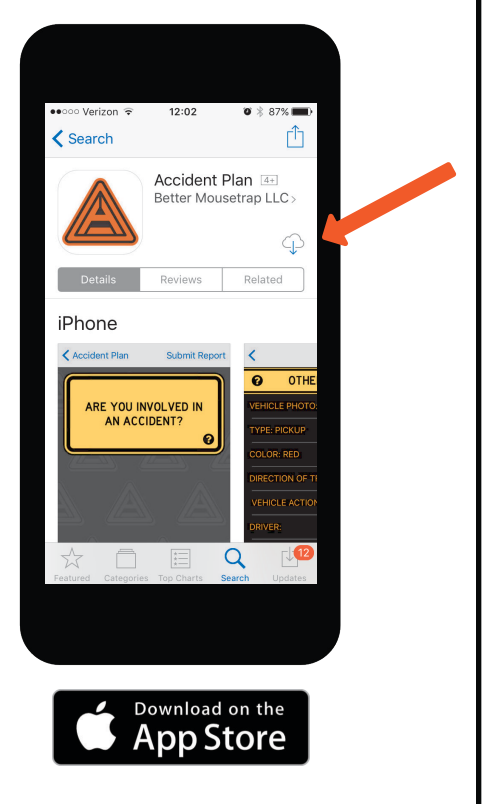

#### Step 4. Log Into Accident Plan.

Sign in with your user USER ID and password provided with your subscription.

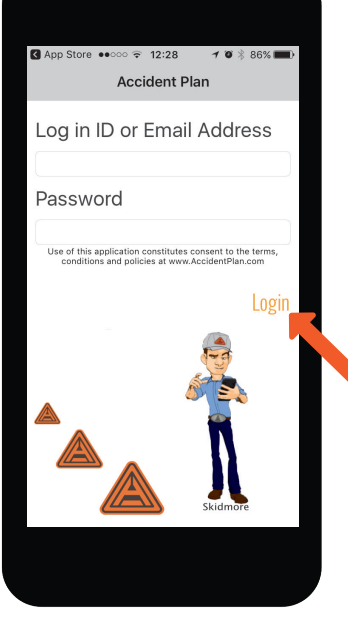

Please be patient. This may take a minute or two to load once you log in.

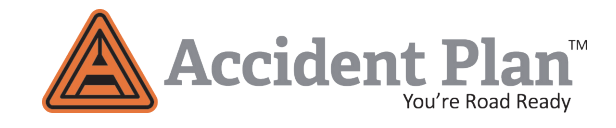

#### **Step 5. Allow Permissions.**

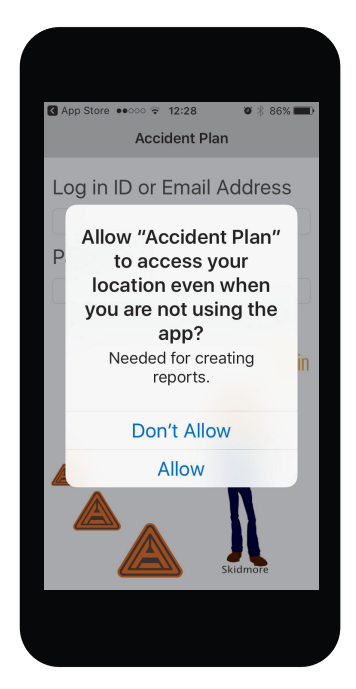

In order to do its job, Accident Plan needs to access your location, your camera and your microphone.

It also needs cellular data permission.

Push notifications are optional, but we think they are a good idea. They allow us to notify you about software updates.

From either an iPhone or Galaxy, open the Settings app and scroll down to the list of apps at the very bottom.

Tap an app and you'll see the permissions it wants.

You can enable or disable individual permissions for specific apps from here.

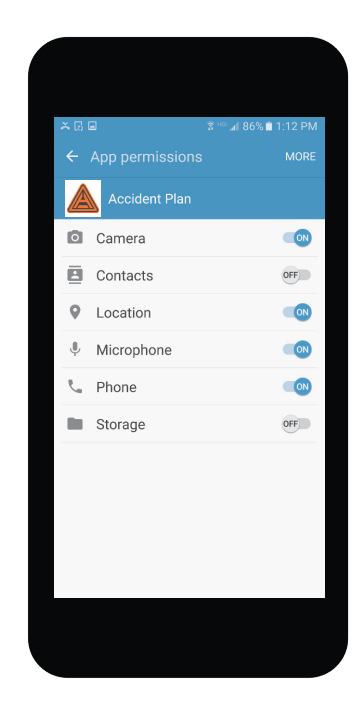

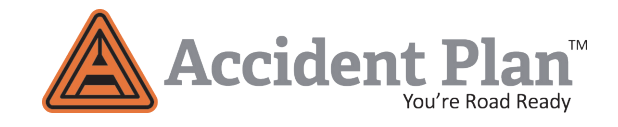

#### Step 6. Train With Skidmore.

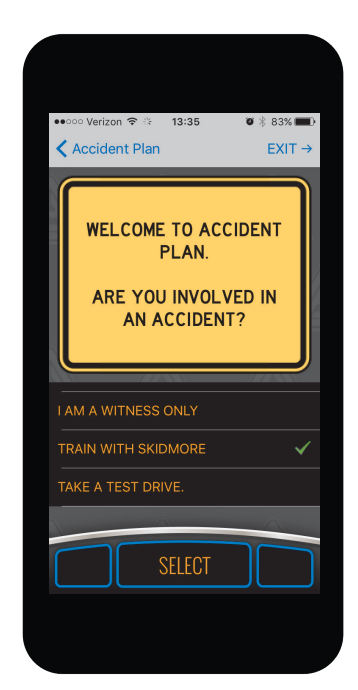

Once logged in, from the app home page, select "Train with Skidmore".

(We think you will like him).

Please watch all seven chapters and take each quiz.

It only takes about 12 minutes.

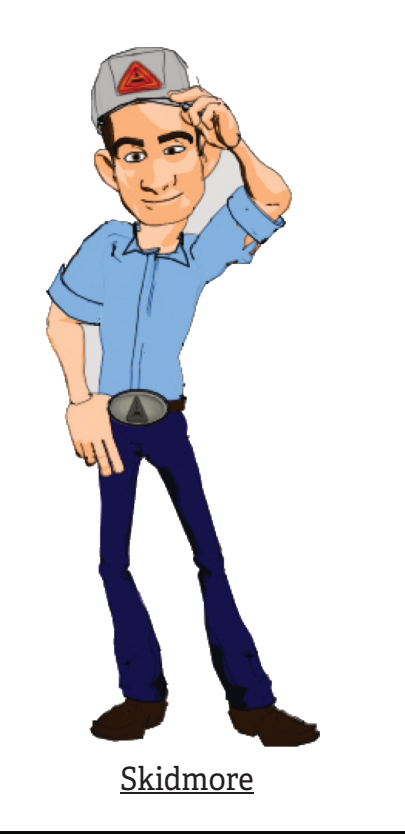

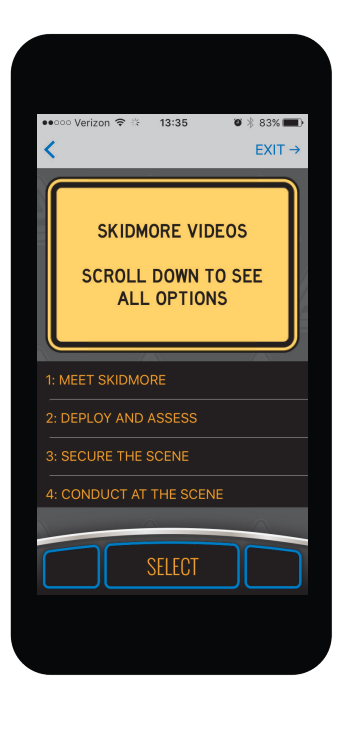

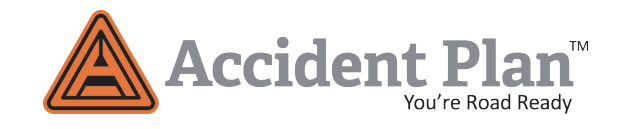

#### Step 7. Take it for a Test Drive.

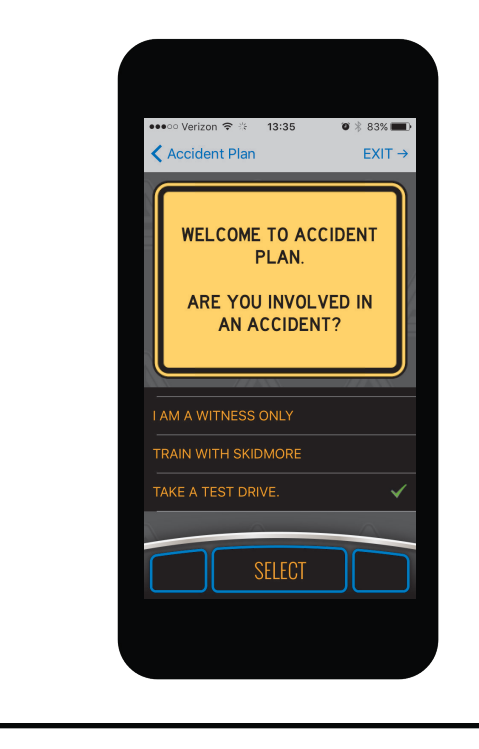

Remember to scroll, swipe and tap along the way.

Please make sure to take a few pictures so you can see how it all works.

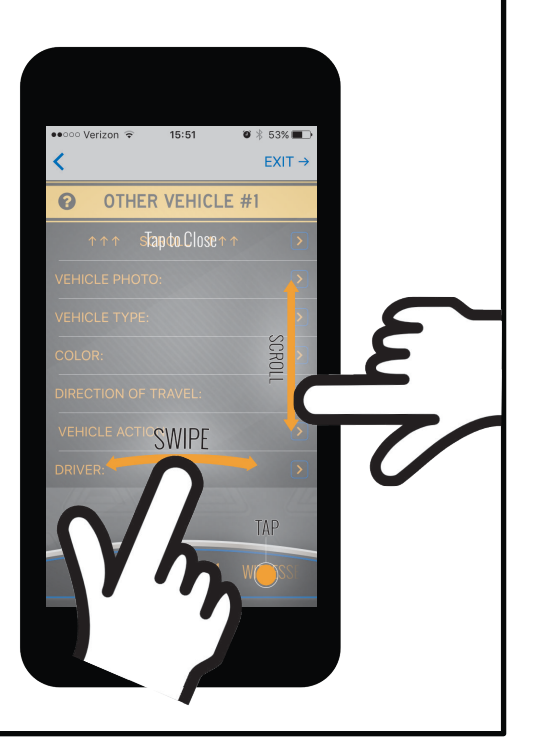

# Now you're Road Ready!

If you have any questions, contact us via email at support@accidentplan.com. Or call 1- 888-USA-1050.

And please visit us often at: Facebook, LinkedIn and accidentplan.com.

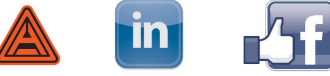

We will keep you up to date with news and information about being prepared for the hazards on the road.

Stay safe out there,

Brendan Dawson, Founder